## SIGNIFICATON DES ICONES DANS LE MANUEL NUMERIQUE

| ≡              | Aperçu des ajouts, Mes<br>annotations, Médias                                   | Ц            | Fullscreen – le manuel numérique<br>sur le total de l'écran          |
|----------------|---------------------------------------------------------------------------------|--------------|----------------------------------------------------------------------|
| @              | Menu des réponses : cliquer le<br>menu déroulant pour plusieurs<br>possibilités | £            | Une disquette rouge ? Les<br>annotations ne sont pas<br>sauvegardées |
| œ <sup>n</sup> | Sélectionner les réponses                                                       | Ð            | Disquette verte : les annotations sont sauvegardées chaque minute    |
| ⁄⁄∕            | Montrer toutes les réponses du<br>manuel numérique                              | k            | Cliquer la flèche pour sauvegarder<br>les annotations                |
| @_₁            | Montrer les réponses règle par règle à chaque clique                            | ø            | Cliquer pour voir le crayon et le souligneur                         |
| ®,             | Cacher toutes les réponses                                                      |              | Marquer du texte du manuel<br>numérique                              |
| Q              | Rechercher un mot dans le manuel                                                | <b>F</b> A   | Insérer du texte dans le manuel<br>numérique                         |
|                | Activer/Désactiver le signet                                                    | $\sim$       | Ajouter une forme                                                    |
| <b>ٿ</b>       | Aller immédiatement vers un<br>signet ou les dernières pages<br>consultées      |              | Effacer                                                              |
|                | Afficher 1 / 2 pages                                                            | $\sim$       | Changer couleur ou épaisseur<br>d'une ligne ou de texte              |
|                | Mode tableau blanc interactif<br>Deplacer les boutons vers le bas               | $\mathbf{A}$ | Dessiner des lignes utilisant un<br>équerre, un compas ou une règle  |
| <b>* •</b>     | Naviguer vers page<br>précédente/suivante                                       | +            | Déplacer une annotation ou pièce<br>jointe                           |
| 4 van 87       | Choisir une page et naviguer vers<br>celle-ci                                   |              | Ajouter une image, un lien ou un texte                               |
| • •            | Naviguer dans votre historique                                                  |              |                                                                      |